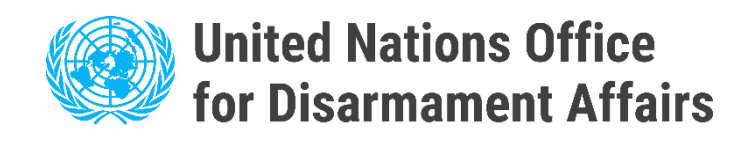

## 用户说明

# 电子门户

# 针对国家联络点

## 根据《禁止生物武器公约》

# (NCP 巾户)

https://bwc-ncp.un.org/

### 一. 新用户注册

如果您所在的州尚未注册帐户,请通过电子邮件 bwc@un.org 联系《禁止生物武器公 约》实施支持小组 (BWC ISU), 或使用 NCP 门户上的联系表格 - 请参阅<u>联系方式</u>。

请注意,您将被要求提供一份普通照会,其中包含要注册的 NCP 的信息。这是为了确认请求的资格。

| <b>国家联络点</b>                                                       | 00计 摄名 其他资源 V <del>以质</del> | כ |
|--------------------------------------------------------------------|-----------------------------|---|
|                                                                    |                             |   |
| 《禁止生物减器公约》执行支助股<br>万国宫 1211 Geneva 10 助士<br>电话: +41 (0)22 917 2230 | 联系表格                        |   |
| 电子邮件: bwc@un.org<br>我行发和新闻的《集止金物武器公约》建立最任他和同英雄出任何身切和建议。            | • 1835444                   |   |
| *                                                                  | 名称                          |   |
|                                                                    | 电子邮件                        |   |
|                                                                    | 电送                          |   |
|                                                                    | 留合                          |   |
|                                                                    |                             |   |
|                                                                    | □ 我接受操私声明                   |   |
|                                                                    | 現題                          |   |
|                                                                    |                             |   |

#### 在继续登录之前,请等待 BWC ISU 的注册确认。

收到注册确认电子邮件后,您将能够通过主菜单中的"登录"按钮登录 NCP 门户。

| I            | Login in                          |
|--------------|-----------------------------------|
| F            | Please type in your email address |
| $\mathbf{>}$ | Email address                     |
|              |                                   |
|              |                                   |
|              |                                   |
|              |                                   |

输入您的电子邮件地址后,您将收到一条消息,其中包含用于访问 NCP 门户的验证链接。

### 二. 提交 NCP 相关信息

登录成功后,您可以提交提名。单击 <u>主页上的</u>Submit Nomination(提交提名)按钮。

|                                                                                                    | 数据库                                                   | 统计                                                     | 提名                                                                                                    | 其他资源                                                                                                    | ▶ 联系                                                                                                    | 提交                                                                                                    |
|----------------------------------------------------------------------------------------------------|-------------------------------------------------------|--------------------------------------------------------|----------------------------------------------------------------------------------------------------|----------------------------------------------------------------------------------------------------|----------------------------------------------------------------------------------------------------|----------------------------------------------------------------------------------------------------|
|                                                                                                    |                                                       |                                                        |                                                                                                    |                                                                                                    |                                                                                                    |                                                                                                    |
| (NCP)                                                                                                    |                                                       |                                                        |                                                                                                    |                                                                                                    |                                                                                                    |                                                                                                    |
| ICP 提交流程的开头,该过程如下。                                                                                                  |                                                       |                                                        |                                                                                                    |                                                                                                    |                                                                                                    |                                                                                                    |
| 」 <b>NCP</b> 表单页面 – 单击" <b>开始"</b> 按钮。                                                                              |                                                       |                                                        |                                                                                                    |                                                                                                    |                                                                                                    |                                                                                                    |
|                                                                                                    |                                                       |                                                        |                                                                                                    |                                                                                                    |                                                                                                    |                                                                                                    |
| 3点表格                                                                                                    |                                                       |                                                        |                                                                                                    |                                                                                                    |                                                                                                    |                                                                                                    |
| 洛新的国家联络点(NCP)、请求更新现有的NCP联系信息以及请求删除现有<br>[写电子表格的方式,电子提交其国家联络点的联系方式。请确保您的缔约国为<br>]持电子提交。每个指定的NCP将会获得定制登录凭证。请注意,没有照会则无 | 前的NCP<br>可每位被<br>記法完成                                 | 。<br>提名的<br>提交。                                        | 国家联                                                                                                    | <del>(</del> 络点提交-                                                                                                    | 一份表格。                                                                                                    |                                                                                                    |
| 飞重定向到 NCP 提名列表。                                                                                                    |                                                       |                                                        |                                                                                                    |                                                                                                    | ∎+∎ Can                                                                                                    | ada                                                                                                    |
|                                                                                                    |                                                       |                                                        |                                                                                                    |                                                                                                    |                                                                                                    |                                                                                                    |
| 国家联络点列表                                                                                                    |                                                       |                                                        |                                                                                                    |                                                                                                    | 添加联                                                                                                    | 系人                                                                                                    |
| 国家联络点列表                                                                                                    |                                                       |                                                        |                                                                                                    | ,                                                                                                    | 濠加联<br>编辑 百                                                                                                    | 系人<br>删除                                                                                                    |
|                                                                                                    |                                                       |                                                        |                                                                                                    | ,                                                                                                    | ¥#01款                                                                                                    | <u>系人</u><br>翻除                                                                                                    |
| 国家联络点列表<br>Belefit Mage #1                                                                                          |                                                       |                                                        |                                                                                                    | ,                                                                                                    | ¥04.82                                                                                                    | <u>縣人</u><br>翻除                                                                                                    |
|                                                                                                    | て(NCP)<br>CP 提交流程的开头,该过程如下。<br>NCP 表单页面 – 单击" 开始" 按钮。 | 式 (NCP)<br>CP 提交流程的开头,该过程如下。<br>I NCP 表单页面 – 单击"开始"按钮。 | 式 (NCP)<br>CP 提交流程的开头,该过程如下。<br>NCP 表单页面 - 单击"开始"按钮。<br><b>结点表格</b><br>名納的国家联络点 (NCP)、请求更新现有的NCP联系信息以及请求删除现有的NCP.<br>写电子素格的方式,电子提交其国家联络点的联系方式,请确保您的缔约国为每位被提名的<br>持电子提交,每个指定的NCP将会获得定制受录凭证,请注意,没有照会则无法完成提交。 | 数据 能扩 整本<br>( (NCP)<br>CP 提交流程的开头,该过程如下。<br>NCP 表单页面 – 单击" 开始" 按钮。<br><b>公式表格</b><br>名納的国家联络点 (NCP)、请求更新现有的NCP联系信息以及请求删除现有的NCP。<br>写电子表格的方式,电子提交其国家联络点的联系方式,请确保您的给约国为每位被提名的国家联<br>持电子提交,每个指定的NCP将会获得定制登录凭证,请注意,没有照会则无法完成提交。 | 文 後田 建名 其他主要 ( (NCP) CP 提交流程的开头,该过程如下。 NCP 表单页面 - 单击"开始"按钮。 S结果基本的国家联络点 (NCP)、请求更新现有的NCP联系信息以及请求删除现有的NCP. 写由子素格的方式,电子提文其国家联络点的联系方式,请确保您的缔约国为每位被提名的国家联络点提交告请电子提交,每个指定的NCP将会获得定制整灵凭证,请注意,没有照会则无法完成提交. 至重定向到 NCP 提名列表。 | 医 他甘 整 果他贺 ● 乾重 五 (NCP) CP 提交流程的开头,该过程如下。 NCP 表单页面 – 单击" 开始" 按钮。 3. 3. 3. 4. 4. 4. 4. 4. 4. 4. 5. 5. 5. 6. 6. 6. 7. 7. < |

#### 3. 单击"添加联系人"按钮 - 您将被重定向。

提交国家联络点表格

| 提交步骤  | 国家联络点列表  | 添加联系人     |
|-------|----------|-----------|
|       | 国家联络点 #1 | ╱ 编辑 📋 删除 |
| 3 EES |          |           |
|       | 11.3F:   |           |
|       | 10/C:    |           |
|       | 电子邮件     |           |
|       | 地址:      |           |

#### 4. 填写表格:

- 全名
- 性别-选择一个选项
- 职称/职位/角色
- 组织隶属关系 选择一个选项
- 地址
- 电话号码
- 电子邮件地址
- 网站
- 点击选择文件按钮上传外交照会文件

### 添加新NCP

| 全名'                                                                        |   |
|----------------------------------------------------------------------------|---|
| 性別・                                                                        |   |
| 头形积边原始。                                                                    |   |
| 康興UN9 *                                                                    |   |
| Abbut *                                                                    |   |
|                                                                            |   |
| 电话*                                                                        |   |
| 电子邮箱                                                                       |   |
| 网站*                                                                        |   |
|                                                                            |   |
| 外交服会交体上传<br>高上师PDF施式的外交赔会文件,点击"选择文件"并选择包需要的文件说组织、文件截大大小为20 Mb,唯一接受的临式是PDF, | I |
|                                                                            |   |

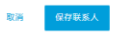

🔸 Canada

| 国家联络点                                                          |           |
|----------------------------------------------------------------|-----------|
| 「銘'                                                            |           |
|                                                                |           |
|                                                                |           |
|                                                                | ·         |
|                                                                |           |
| - 家興約約 *                                                       |           |
|                                                                | v         |
| 地址"                                                            |           |
|                                                                |           |
|                                                                |           |
| - m#* •                                                        |           |
|                                                                |           |
|                                                                |           |
|                                                                |           |
| 网站 *                                                           |           |
|                                                                |           |
|                                                                |           |
| 外交昭会文件上传                                                       | 清理文件      |
|                                                                |           |
| 请上传PDF格式的外交照会文件,点击"违程文件"并违择您需要的文件以继续,文件最大大小为20 Mb,唯一接受的格式是PDF, |           |
| test.pdf                                                       | ✓ 编辑 ☐ 删除 |
|                                                                |           |
|                                                                |           |
| <b>取得 保存联系人</b>                                                |           |

#### 5. 输入所有必需的信息后,单击保存联系人按钮。

添加新NCP

### 6. 点击后,您将被重定向到 NCP 列表,创建的用户现在将出现在该列表。

| 国家联络点 #7 新 | ✔ 编辑 | ┇ 删除 |
|------------|------|------|
|            |      |      |
| 性别:        |      |      |
| ₿ſ门:       |      |      |
| 电话.        |      |      |
| 电子邮件:      |      |      |
| 地址:        |      |      |
| 网站         |      |      |
|            |      |      |
|            |      |      |
|            |      |      |

| < 上一步 |  |  | 下一步 |
|-------|--|--|-----|
|       |  |  |     |

#### 7. 请确认所有信息均已准确无误,然后点击下一步按钮。

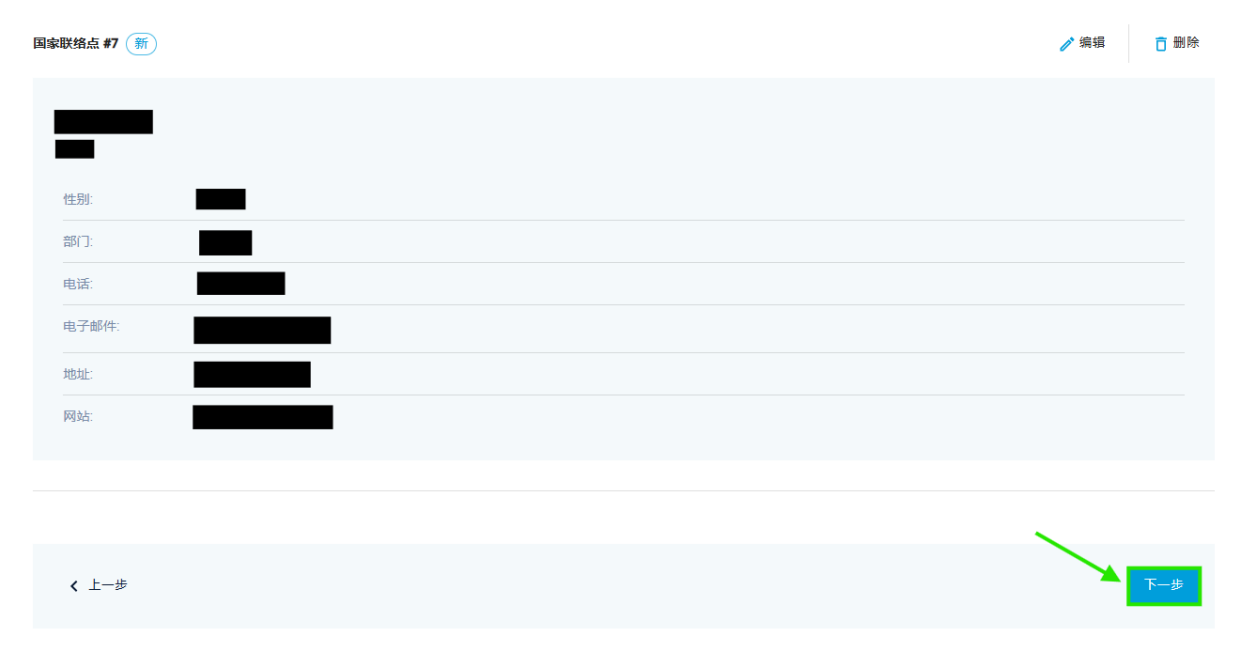

8. 在下一页面中,您将看到有关所创建的 NCP 的详细信息。请点击"提交"按钮进行确认。

| Um     Um     Um | E | ▲点 #7 (新)                                 |    |
|----------------------------------------------------------------------------------------------------|---|-------------------------------------------|----|
| 性別:     ●       部口:     ●       电子部件:     ●       地止:     ●       内は:     ●                                                                                                    |   |                                           |    |
| 性別: □<br>部□: □<br>电話: □<br>电子邮件: □<br>地址: □<br>网站: □<br>・<br>・<br>・<br>・<br>・<br>・<br>・<br>・<br>・<br>・<br>・<br>・<br>・                                                                                                    |   |                                           |    |
| 部口:       ■         电话:       ■         电子邮件:       ■         地址:       ■         网站:       ■          ■          ▲          ▲          ▲          ▲          ▲          ▲          ▲          ▲          ▲          ▲          ▲          ▲          ▲          ▲          ▲          ▲          ▲          ▲          ▲          ▲          ▲          ▲          ▲          ▲          ▲          ▲          ▲          ▲          ▲          ▲          ▲          ▲          ▲ <th></th> <th>90: · · · · · · · · · · · · · · · · · · ·</th> <th></th>                                                                                                    |   | 90: · · · · · · · · · · · · · · · · · · · |    |
| в.:                                                                                                    |   |                                           |    |
| вЗайн:     1       иш:     1       Ма:     1       У     1                                                                                                    |   |                                           |    |
| 地址:<br>M站:<br>Mit:                                                                                                    |   |                                           |    |
| 网站:                                                                                                    |   |                                           |    |
| < 上一步<br>羅文                                                                                                    |   |                                           |    |
| < 上─步<br>握交                                                                                                    |   |                                           |    |
| < 上一步<br>提交                                                                                                    |   |                                           |    |
|                                                                                                    |   | 上一步                                       | 提交 |

**9.** 如果一切正确,您将被重定向到一个确认页面,上面写着:"谢谢,您的提交正在等待批准。

| >                                             |
|-----------------------------------------------|
| 谢谢,您的提交正在等待审批                                 |
| 我们将审核您提交的信息并在批准后以电子邮件的方式进行通知。如有需要,<br>我们会联系您。 |
| 继续                                            |
| 10. 完成后,单击"继续"按钮返回主页。                         |
| >                                             |
| 谢谢,您的提交正在等待审批                                 |
| 我们将审核您提交的信息并在批准后以电子邮件的方式进行通知。如有需要,<br>我们会联系您。 |
| 继续                                            |

### 三. 由注册用户进行更改或更新

如果您所在的州有注册帐户,您可以更改现有的 NCP 信息或添加新用户。

请按照第3页第2页开始概述的步骤进行作。提交NCP相关信息"。